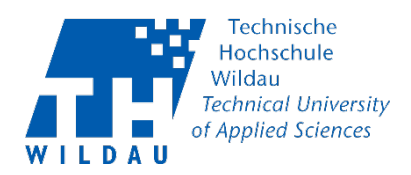

## Headset auf einem Mac einstellen

Voraussetzungen:

Sie haben ein Headset über USB, den 3,5 mm Audioanschluss oder Bluetooth an Ihren Mac angeschlossen.

## Schritt 1: Headset für Tonausgabe einstellen

Wählen Sie auf Ihrem Mac das "Apfelmenü" und klicken Sie auf "Systemeinstellungen".

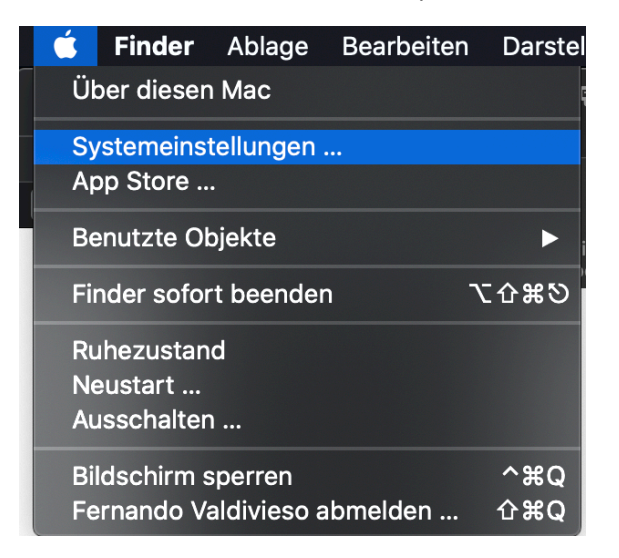

Klicken Sie auf "Ton".

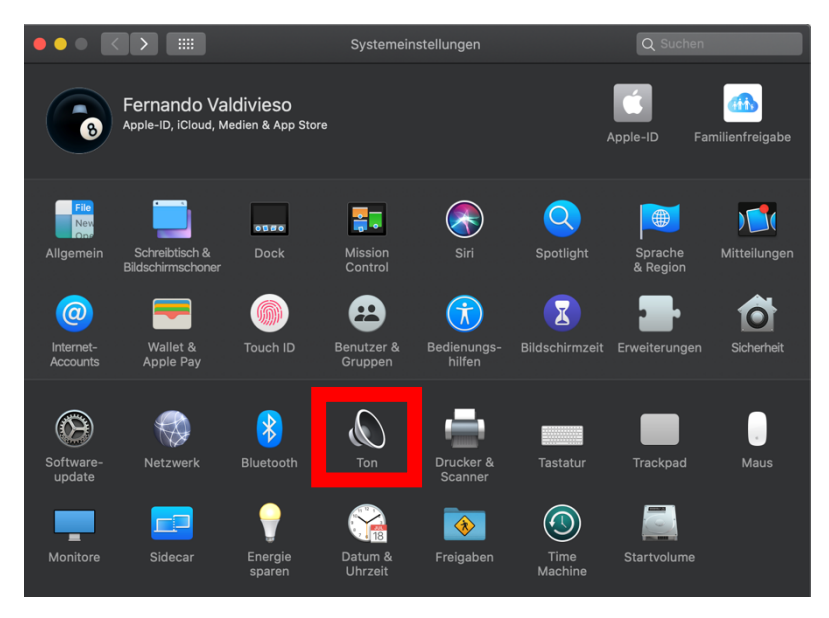

Headset auf Mac einstellen Revision 2020-03-27

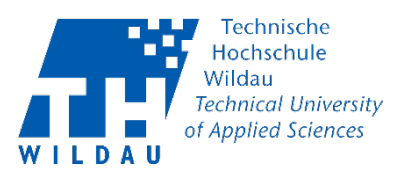

Dann klicken Sie auf den Reiter "Ausgabe" und wählen Sie Ihr gewünschtes Gerät aus der Liste mit den Tonausgabegeräten aus.

Hier werden alle Tonausgabegeräte aufgelistet, die für Ihren Mac verfügbar sind. Bitte beachten Sie, dass der Name des Ausgabegerätes variieren kann.

| • |                                                 | Ton                                   | Q Suchen    |
|---|-------------------------------------------------|---------------------------------------|-------------|
|   | Wähle ein Gerät für die Tonausga                | Toneffekte Ausgabe                    |             |
|   | Name                                            |                                       | Тур         |
|   | Interne Lautsprecher                            |                                       | Integriert  |
|   | Headset                                         |                                       | Bluetooth   |
|   | Einstellungen für das ausgewählte (<br>Balance: | Gerät:                                |             |
|   | Gesamtlautstärke:                               | · · · · · · · · · · · · · · · · · · · | ) 🔲 Ton aus |
|   | <br>✓ L                                         | autstärke in der Menüleiste anzeigen  |             |

## Schritt 2: Headset für Toneingabe einstellen

Wählen Sie auf Ihrem Mac das "Apfelmenü" und klicken Sie auf "Systemeinstellungen".

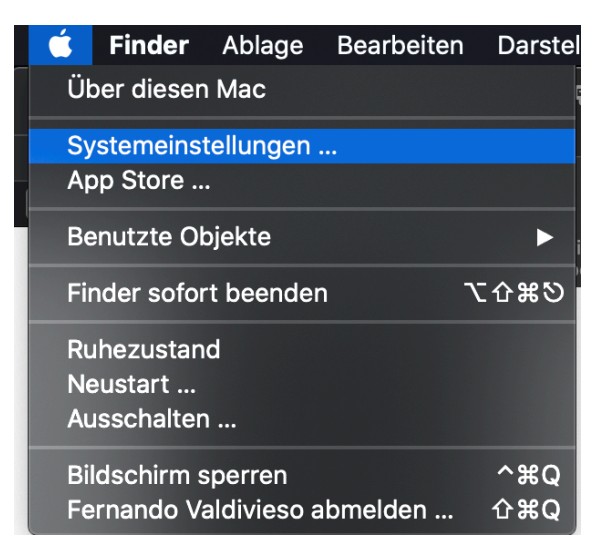

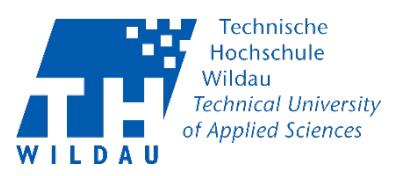

Klicken Sie auf "Ton".

| •••                   |                                     |                             | Systemein             | stellungen            |                 | Q Suchen            |                |
|-----------------------|-------------------------------------|-----------------------------|-----------------------|-----------------------|-----------------|---------------------|----------------|
| 6                     | Fernando Va<br>Apple-ID, iCloud, M  | Idivieso<br>edien & App Sto | re                    |                       |                 | Apple-ID Fa         | milienfreigabe |
| Allgemein             | Schreibtisch &<br>Bildschirmschoner | oteo<br>Dock                | Mission<br>Control    | Siri                  | Spotlight       | Sprache<br>& Region | Mitteilungen   |
| Internet-<br>Accounts | Wallet &<br>Apple Pay               | Touch ID                    | Benutzer &<br>Gruppen | Bedienungs-<br>hilfen | Bildschirmzeit  | Erweiterungen       | Sicherheit     |
| Software-<br>update   | Netzwerk                            | Bluetooth                   | (C)<br>Ton            | Drucker &<br>Scanner  | Tastatur        | Trackpad            | Maus           |
| Monitore              | Sidecar                             | Energie<br>sparen           | Datum &<br>Uhrzeit    | Freigaben             | Time<br>Machine | Startvolume         |                |

Dann klicken Sie auf den Reiter "Eingabe" und wählen Sie Ihr gewünschtes Gerät aus der Liste mit den Toneingabegeräten aus.

Hier werden alle Toneingabegeräte aufgelistet, die für Ihren Mac verfügbar sind. Bitte beachten Sie, dass der Name des Eingabegerätes variieren kann.

|                                                            | Ton                                            | Q Suchen  |
|------------------------------------------------------------|------------------------------------------------|-----------|
| Wähle ein Gerät für die Toneinga                           | Toneffekte Ausgabe <mark>Eingabe</mark><br>be: |           |
| Name                                                       | т                                              | ур        |
| Internes Mikrofon                                          | lr                                             | htegriert |
| Headset                                                    | E                                              | luetooth  |
| Einstellungen für das ausgewählte<br>Eingangslautstärke: 🌒 | Gerät:                                         |           |
| Eingangspegel:                                             |                                                |           |
| Gesamtlautstärke: ┥<br>🔽                                   | Lautstärke in der Menüleiste anzeigen          | Ton aus   |

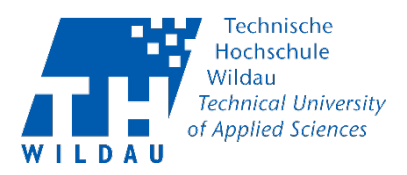

## Probleme

Sollte Ihr Ein- oder Ausgabegerät in Ihrem Mac nicht angezeigt werden, versuchen Sie die Verbindung über 3,5 mm Audioanschluss, USB oder Bluetooth zu trennen und das Gerät darauf erneut zu verbinden. Wenn Sie sich dabei in den Systemeinstellungen für Ton befinden lässt sich so auch überprüfen, welchen Namen Ihr Ein- oder Ausgabegerät trägt.